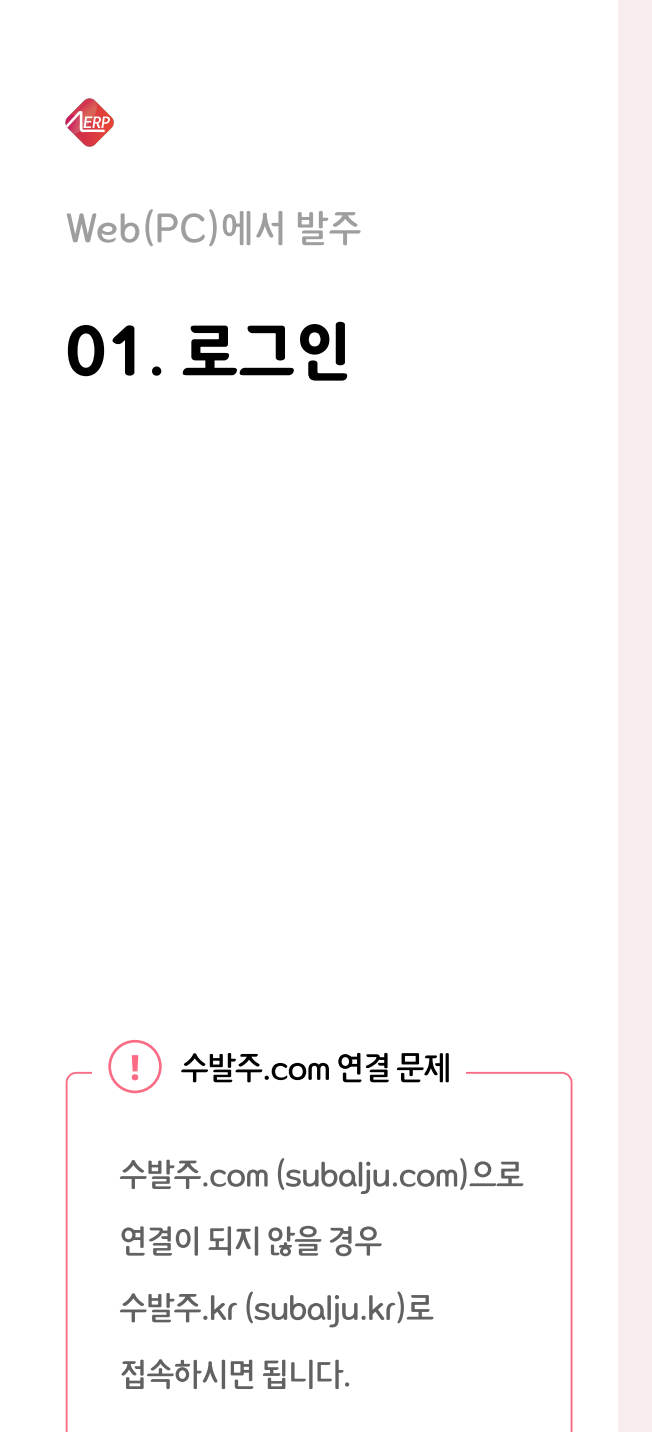

| 1 | 인터넷 웹 브라우저 주소창에 "수발주.com"을 입력하고 Enter를 누릅니다.     |                |                 |            |        |  |  |  |  |  |  |  |
|---|--------------------------------------------------|----------------|-----------------|------------|--------|--|--|--|--|--|--|--|
|   | • • • · · · · · · · · · · · · · · · · ·          |                |                 |            |        |  |  |  |  |  |  |  |
|   |                                                  |                |                 |            |        |  |  |  |  |  |  |  |
|   |                                                  |                |                 |            |        |  |  |  |  |  |  |  |
| 2 | 본사 or 물류사의 사업자번호(                                | 예: 126-11-2334 | 15)를 입력하고 연결 버튼 | 을 누르면 회사명이 | 나타납니다. |  |  |  |  |  |  |  |
| 3 | 아이디에 사용자 본인의 사업자번호 or 거래처 코드를 입력 후, 비밀번호를 입력합니다. |                |                 |            |        |  |  |  |  |  |  |  |
| 4 | 4 로그인 버튼을 눌러 로그인합니다.                             |                |                 |            |        |  |  |  |  |  |  |  |
|   |                                                  |                |                 |            |        |  |  |  |  |  |  |  |
|   |                                                  |                |                 |            |        |  |  |  |  |  |  |  |
| L | 프리미엄서비스를 제공하는<br>Subalju                         | 사업자번호          | 126-11-23345    | 연결         |        |  |  |  |  |  |  |  |
|   |                                                  | 회사명            | 알토란ERP-테스트      | $\sim$     |        |  |  |  |  |  |  |  |
|   |                                                  | 아이디            | 126741          |            |        |  |  |  |  |  |  |  |
|   |                                                  | -비밀번호          | ••••            |            |        |  |  |  |  |  |  |  |
|   |                                                  | 4              | 로그인             |            |        |  |  |  |  |  |  |  |
|   |                                                  |                |                 |            |        |  |  |  |  |  |  |  |
|   |                                                  |                |                 |            |        |  |  |  |  |  |  |  |

현재시간: 2021년 4월 19일 (월 16시 17분 10초)

마감시간 : 13시간 44분 전

외상 한도를 초과하여 발주한 경우 가상계좌로 대금을 입금한 후 저장 버튼을 눌러 발주를 완료합니다.

5 저장 여부를 확인합니다.

가상계좌 이용 시

.

버튼을 누릅니다. 🕗 저장 4

저장란의 "<mark>저장</mark>" 표시로

발주하고자 하는 품목의 3 수량을 입력하고

입력이 선택된 상태에서 2 발주를 시작합니다.

품목 정렬은 선호하는 방식을 선택

02. 발주하기

Web(PC)에서 발주

ERP

|                             |                                                 |             |            | 전달 더<br>전체 공<br>개별 공 | ㅐ상에 따라<br>당지, 브랜드<br>당지를 확인 |         |         |      | <b>본사에 전달</b><br>상단의 ● 역<br>메 모 전 달 | 발할 사항이<br>업체메모 또<br>날 버튼을 | l 있다면<br>E는<br>이용합니다. |          |               |
|-----------------------------|-------------------------------------------------|-------------|------------|----------------------|-----------------------------|---------|---------|------|-------------------------------------|---------------------------|-----------------------|----------|---------------|
| ● ● ● <sup>4</sup> ← 발주 × + |                                                 |             |            |                      |                             |         |         |      |                                     |                           |                       |          |               |
| ÷                           | $\epsilon \rightarrow c$ http://www.subalju.com |             |            |                      |                             |         |         |      |                                     |                           |                       |          |               |
|                             | 발주                                              | .   =       | 구매및지급      | 급조회 💧                | 발주                          | 및입고조    | 호       | Ģ    | 공지사항                                | ♥ 업체메.                    | 모 로그아웃                | -        |               |
|                             | 배송일(화목토)                                        |             |            |                      |                             |         |         |      |                                     |                           |                       |          |               |
|                             |                                                 | ■ 주문일 2     | 021-04-19  | , 🔐 🗉                | 1<br>품목정렬                   | 품목명으    | 로 정렬    |      | 2<br>)입력                            | 4<br>⊘ 저장                 | 주문내역조호                | 거래명      | 세표 = 엑셀출력     |
| 💩 alt                       | olan ERP                                        | III 현재사용자 위 | 반산점        |                      | 주문차단                        | 00:00~0 | 0:00    |      | )결과                                 | 🔟 삭 제                     | 전 체 삭 제               | 메모전      | 1 달 Q 도움말     |
|                             |                                                 |             |            |                      |                             |         |         |      |                                     |                           |                       |          |               |
| 품                           | 목조회                                             | 전체          | ) 과일       | ○ 채소                 | ○ 잡곡                        | · 정     | 영육 (    | ○ 계란 | · 수                                 | 산 〇 턴                     | 반찬 🔿 소                | <u>م</u> | 음료            |
| 연번                          | 품목코드                                            | 품목          |            | 규격                   | 리드타임                        | 품절      | 5<br>저장 | 단위   | <b>3</b><br>수량                      | 단가                        | 공급가액                  | 부가세      | 합계            |
| 1                           | 22454                                           | 생닭 9호       |            | 600g                 |                             |         | 저장      | 마리   | 10                                  | 4,000                     | 40,000                |          |               |
| 2                           | 4545                                            | 생닭 103      | 5          | 650g                 |                             |         |         | 마리   |                                     |                           |                       |          |               |
| 3                           | 2002                                            | 수박          |            | 5kg                  |                             |         |         | 개    |                                     |                           |                       |          |               |
| 4                           | 64565                                           | 고춧가루        | 2          |                      |                             |         |         |      |                                     |                           |                       |          |               |
| 5                           | 5465                                            | 비빔장         |            | 4kg                  |                             |         |         | kg   |                                     |                           |                       |          |               |
| 6                           | 3310                                            | 샘표양조긴       | 장          | 1.8L                 |                             | 품절      |         | 병    |                                     |                           |                       |          |               |
| 7                           | 1054                                            | 샘표진간        | 장          | 150ML                | 풍기                          | 덕 표시 풀  | 모으      | 병    |                                     |                           |                       |          |               |
| 8                           | 1103                                            | 청정원 진건      | <u>-</u> 장 | 1.7L                 | 발주기                         | 가 불가능   | 합니다.    | 병    |                                     |                           |                       |          |               |
| 9                           | 1104                                            | 유기농 양조      | 간장         | 15L                  |                             |         |         | 병    |                                     |                           |                       |          |               |
| 어체                          | 외상한도                                            | 도 직전미수금     | 당일입금       | 금액 당약                | 일판매액                        | 당일외주    | 문       | 주문금액 | 杏口                                  | 수금                        | 잔여여신                  | 바코드      | 가상계좌번호        |
| 업체<br>정보                    | 2,000,00                                        | 00          |            |                      |                             |         |         |      |                                     |                           |                       |          | 우리은행 123-123- |

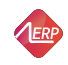

Web(PC)에서 발주

## 03. 수량 변경/삭제

▶ 저장된 수량의 변경
 입력된 수량을 변경하고
 ○ 저장 버튼을 누릅니다.
 (저장란의 "저장" 표시를 반드시 확인)

- 🗑 저장된 내역의 삭제
- 수량을 삭제 또는 0으로 변경 후,
   ☑ 전장 버튼을 누릅니다.
- 삭제할 품목의 행을 마우스로 클릭 후,

   ① 삭제 버튼을 누릅니다.
- 저장된 전체 품목의 내역을 삭제 시, 전 체 삭 제 버튼을 누릅니다.

 \*
 구매및지급조회

 상단 메뉴 구매 및 지급 조회에서는

 일자별 구매 금액과 결제한 금액을

 조회할 수 있습니다.

|                                       | • 주문 조회: 발주<br>• 입고 조회: 본사                            |             |                      |       |                       |                        |    |      |    |       | 날주 내역 조<br>본사에서 발<br>방송되고 방영 | 회<br>주처로<br>조회 |              |
|---------------------------------------|-------------------------------------------------------|-------------|----------------------|-------|-----------------------|------------------------|----|------|----|-------|------------------------------|----------------|--------------|
|                                       |                                                       |             |                      |       |                       |                        |    |      |    |       |                              | 비중전 대역         | 고치           |
|                                       | ● ● ● <a></a>                                         |             |                      |       |                       |                        |    |      |    |       |                              |                |              |
| ←                                     | ← → C                                                 |             |                      |       |                       |                        |    |      |    |       |                              |                |              |
| 발주 구매및지급조회 발주및입고조회 🔮 공지사항 🕏 업체메모 로그아웃 |                                                       |             |                      |       |                       |                        |    |      |    |       |                              |                |              |
| 배송일(화목토)                              |                                                       |             |                      |       |                       |                        |    |      |    |       |                              |                |              |
|                                       | olan EPP                                              | ■ 주문일 2     | ■ 주문일 2021-04-19 🔛 몸 |       |                       | ·정렬 품목명으로 정렬 ▼ ●입력 ⊘ 저 |    |      |    |       | 주문내역조회                       | ↓<br>회 거래명사    | 에표 = 엑셀출력    |
| au                                    |                                                       | ■ 현재사용자 안산점 |                      |       | <b>₩</b> 주문차단 00:00~C |                        |    | ):00 |    |       | 전 체 삭 저                      | I 메 모 전        | 달 Q 도움말      |
| 품목조회        전체                        |                                                       |             |                      |       |                       |                        |    |      |    |       |                              |                |              |
| 연번                                    | 품목코드                                                  | 품목          |                      | 규격    | 리드타임                  | 품절                     | 저장 | 단위   | 수량 | 단가    | 공급가액                         | 부가세            | 합계           |
| 1                                     | 22454                                                 | 생닭 9호       |                      | 600g  |                       |                        | 저장 | 마리   | 10 | 4,000 | 40,000                       |                |              |
| 2                                     | 4545                                                  | 생닭 10호      | 5                    | 650g  |                       |                        |    | 마리   |    |       |                              |                |              |
| 3                                     | 2002                                                  | 수박          |                      | 5kg   |                       |                        |    | 개    |    |       |                              |                |              |
| 4                                     | 64565                                                 | 고춧가루        |                      | •     |                       |                        |    |      |    |       |                              |                |              |
| 5                                     | 5465                                                  | 비빔장         |                      | 4kg   |                       |                        |    | kg   |    |       |                              |                |              |
| 6                                     | 3310                                                  | 샘표양조간       | 장                    | 1.8L  |                       | 품절                     |    | 병    |    |       |                              |                |              |
| 7                                     | 1054                                                  | 샘표진간경       | 5                    | 150ML |                       |                        |    | 병    |    |       |                              |                |              |
| 8                                     | 1103                                                  | 청정원 진건      | 장                    | 1.7L  |                       |                        |    | 田田   |    |       |                              |                |              |
| 9                                     | 1104                                                  | 유기농 양조      | 간장                   | 15L   |                       |                        |    | 병    |    |       |                              |                |              |
| 업체                                    | 외상한도                                                  | 로 직전미수금     | 당일입금                 | 액 당역  | 일판매액                  | 당일외격                   | 드문 | 주문금액 | 총미 | 수금    | 잔여여신                         | 바코드            | 가상계좌번호       |
| 정보                                    | 2,000,00                                              | 00          |                      |       |                       |                        |    |      |    |       |                              |                | 우리은행 123-123 |
|                                       | 현재시간 · 2021년 4원 19일 (원 16시 17부 10초) 마간시가 · 13시가 44부 저 |             |                      |       |                       |                        |    |      |    |       |                              |                |              |

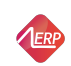

Αρρ(스마트폰)에서 발주

01. App 설치/ 로그인

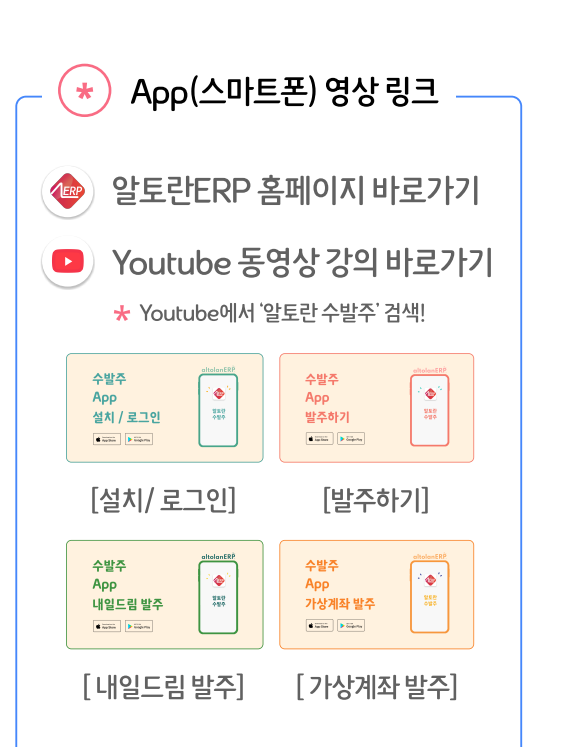

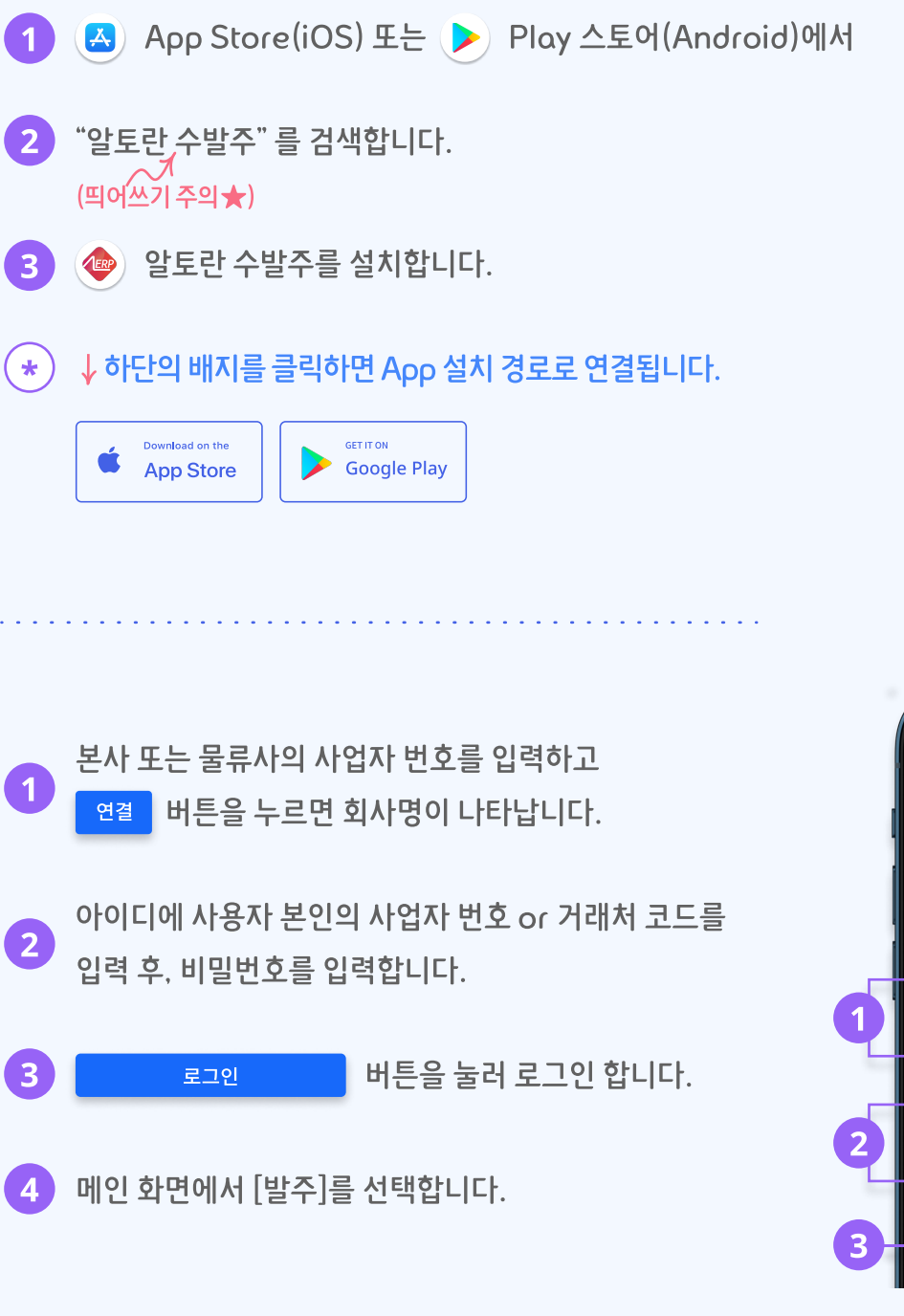

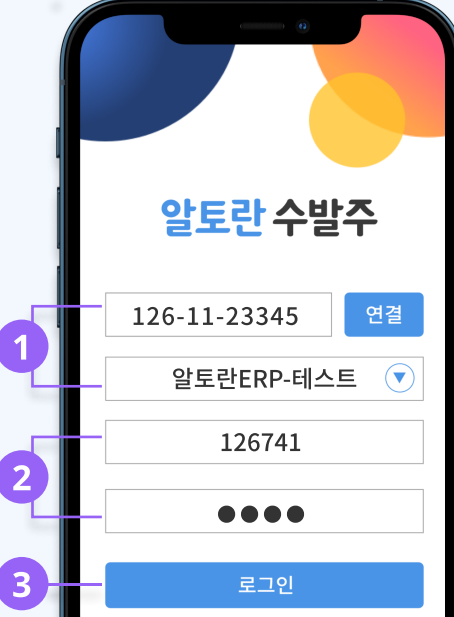

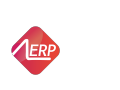

App(스마트폰)에서 발주

# 02. 발주하기

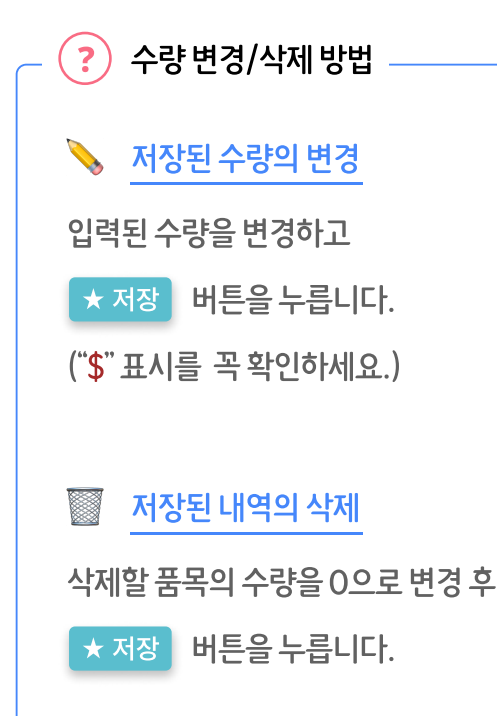

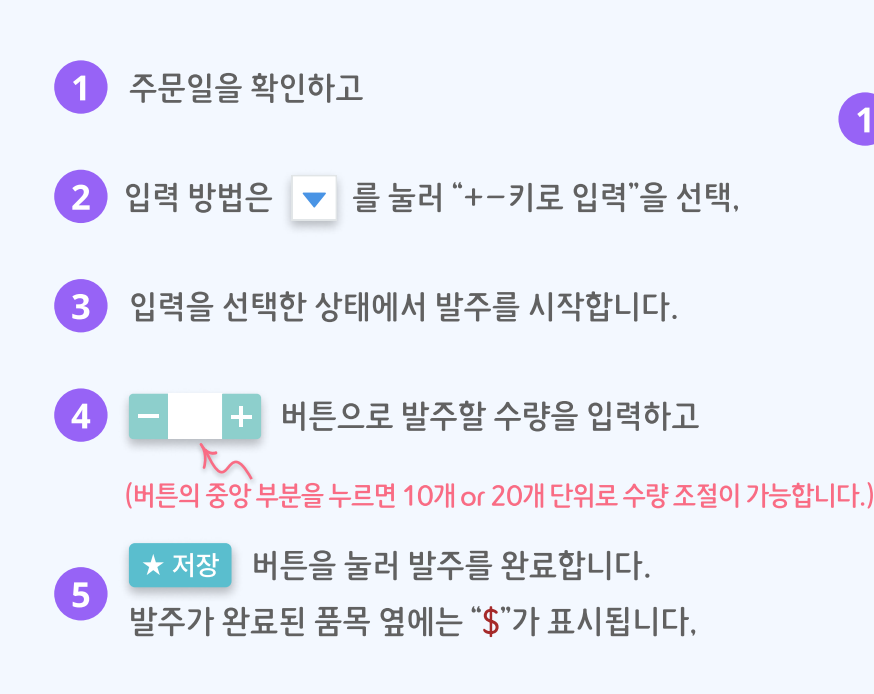

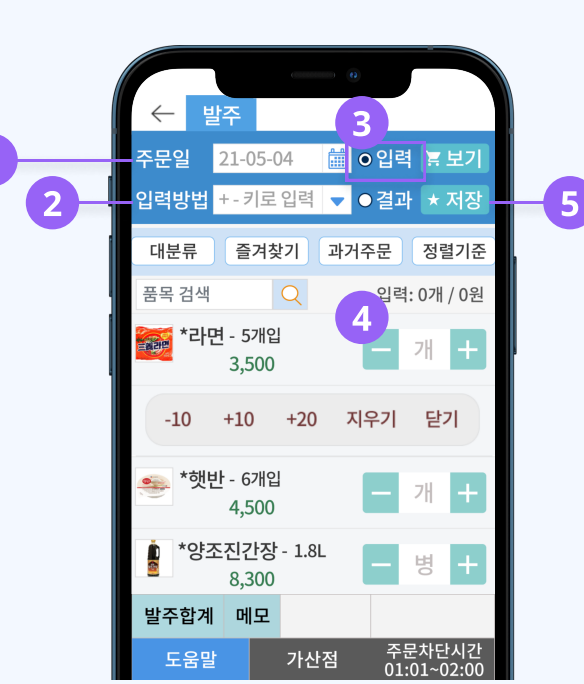

## 발주 금액 실시간 확인 \*

## 발주 합계 \*

(외상 한도, 당일 지급액, 당일 발주 합계 등) 상세 내역과

입력된 품목 수량과 발주 금액 합계가 실시간으로 반영됩니다.

발주처와 본사 간에 발생한 거래금액에 대한

발주처의 가상 계좌 정보를 확인할 수 있습니다.

### 발주 $\leftarrow$ 주문일 21-05-04 🛗 ⊙입력 🔄 보기 입력방법 +-키로입력 🔻 Ο결과 ★ 저장 즐겨찾기 대분류 과거주문 정렬기준 품목 검색 입력: 2개 / 20,500원 \*라면 - 5개입 6 T BE 2 3,500 \*햇반 - 6개입 3 + 4,500 \*양조진간장 - 1.8L 6 병 8.300 📻 \*태양초고추장 통 + 3,900 발주합계 메모 주문차단시간 01:01~02:00 도움말 가산점

### \* 메모

본사에 전달할 사항이 있을 경우 메모를 작성합니다.